# Matrox CompressHD

## Installation and User Guide (Windows version)

July 8, 2013

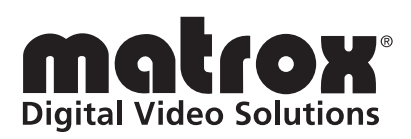

Y11136-201-0750

## Trademarks

| Matrox Electronic Systems Ltd.                 | . Matrox <sup>®</sup> , A/V Tools <sup>™</sup> , CompressHD <sup>™</sup> , Matrox MAX <sup>™</sup> , |
|------------------------------------------------|----------------------------------------------------------------------------------------------------|
|                                                | Mtx.utils <sup>™</sup> , MXO <sup>™</sup>                                                            |
| Adobe Systems Inc                              | . Adobe <sup>®</sup> , After Effects <sup>®</sup> , Encore <sup>®</sup> , Premiere <sup>®</sup>      |
| Apple Computer, Inc.                           | . Apple <sup>®</sup> , iPhone <sup>®</sup> , iPod <sup>®</sup>                                       |
| Intel Corporation                              | . Intel <sup>®</sup> , Core™                                                                         |
| Microsoft Corporation                          | . Microsoft <sup>®</sup> , Windows <sup>®</sup>                                                      |
| Panasonic (Matsushita Electric Industrial Co.) | . Panasonic <sup>®</sup> , DVCPRO™, DVCPRO50™, DVCPRO HD™                                            |
| PCI-SIG                                        | . PCI-SIG <sup>®</sup> , PCIe <sup>™</sup>                                                           |
| Sony Corporation                               | . Sony <sup>®</sup> , Blu-ray Disc <sup>™</sup> , DVCAM <sup>™</sup> , HDV™                          |
| Victor Company of Japan, Limited (JVC)         | .JVC™, HDV™                                                                                          |

All other nationally and internationally recognized trademarks and tradenames are hereby acknowledged.

#### Copyright © 2013 Matrox Electronic Systems Ltd. • All rights reserved.

**Disclaimer** Matrox Electronic Systems Ltd. reserves the right to make changes in specifications at any time and without notice. The information provided by this document is believed to be accurate and reliable. However, no responsibility is assumed by Matrox Electronic Systems Ltd. for its use; nor for any infringements of patents or other rights of third parties resulting from its use. No license is granted under any patents or patent rights of Matrox Electronic Systems Ltd.

Unauthorized recording or use of broadcast television programming, video tape, or other copyrighted material may violate copyright laws. Matrox Electronic Systems Ltd. assumes no responsibility for the illegal duplication, use, or other acts that infringe on the rights of copyright owners.

Matrox Electronic Systems Ltd. 1055 St. Regis Blvd., Dorval, Quebec, Canada H9P 2T4 Tel: (514) 685-2630 Fax: (514) 685-2853 World Wide Web: www.matrox.com

## **Matrox Limited Warranty**

#### **Limited Warranty Statement**

- 1 Matrox\* ("Matrox") having its head office at 1055 St-Regis Blvd., Dorval, Quebec Canada tel: (514) 822-6000 warrants that the Matrox hardware products (the "Matrox Product") will be free from defects in materials and workmanship under normal use for a period of three (3) years from the date of purchase by the original customer ("Customer" or "You") who provides adequate proof of purchase and payment (for example, a copy of your sales receipt or purchase invoice). The warranties provided by Matrox in this Matrox limited warranty statement apply only to Matrox Products that the Customer purchases for use, and not for resale. This warranty applies only to the original Customer and is non-transferable. MATROX DOES NOT WARRANT THAT THE OPERATION OF THE MATROX PRODUCT WILL BE UNINTERRUPTED OR ERROR-FREE, THAT DEFECTS IN THE MATROX PRODUCT WILL BE CORRECTED, OR THAT THE MATROX PRODUCT WILL MEET THE CUSTOMER'S REQUIREMENTS OR PERFORM WITH ANY HARDWARE OR SOFTWARE PROVIDED BY THIRD PARTIES. Conditions and limitations of Matrox's warranty are stated below.
- 2 Matrox's limited warranty applies only to the Matrox Product entirely manufactured by or for Matrox. The limited warranty does not apply to any non-Matrox hardware products or any software, even if packaged or sold with the Matrox Product. Manufacturers, suppliers or publishers other than Matrox may provide their own warranties to the Customer, but Matrox, insofar as permitted by law, provides their products "as is." Software provided by Matrox is not covered under this limited warranty (please refer to the licensing agreement accompanying the software for details of the terms applicable to such).
- 3 Matrox's limited warranty covers only those defects which arise as a result of normal use of the Matrox Product and does not apply to any damage which arises from:
  - a improper or inadequate maintenance;
  - b incompatibilities due to the Customer's hardware or software applications, including non-Matrox products, with or in which the Matrox Product interfaces;
  - c Matrox Product of a special or custom-made nature;
  - d unauthorized modification or misuse, including physical damage to the Matrox Product caused by the Customer or due to transportation of the product;
  - e improper installation, abuse, misapplication or negligence;
  - f failure to follow instructions relating to Matrox Product's use;
  - g operation outside the Matrox Product's environmental specifications;
  - h improper site preparation or maintenance;
  - i software;
  - j service performed by anyone who is not a representative of Matrox;
  - k other causes that do not relate to a Matrox Product defect;
  - I defects or damage suffered as a result of force majeure (including theft);
  - m defects or damage suffered as a result of normal wear and tear or otherwise due to the normal aging of the Matrox Product, and/or
  - n stolen goods.

#### The warranty is voided by removal or alteration of identification labels on the Matrox Product or its parts.

4 In the event of a defect in a Matrox Product during the applicable warranty period, Matrox shall at its sole option, either i) repair the defect using new or refurbished parts and return the repaired Matrox Product within a reasonable delay; or ii) replace the Matrox Product with a Matrox Product that is new or which has been manufactured from new or serviceable used parts and is at least functionally equivalent to the original Matrox Product and send such replacement Matrox Product within a reasonable delay.

<sup>&</sup>lt;sup>\*</sup> Matrox is Matrox Electronic Systems Ltd, Matrox Graphics Inc. or Matrox Europe Limited. Head office at 1055 St-Regis Blvd. Dorval, Quebec, Canada H9P 2T4 Telephone (514) 822-6000.

- 5 A replacement Matrox Product or part assumes the remaining warranty of the original Matrox Product. When a Matrox Product or part is replaced, any replacement item becomes the Customer's property and the replaced item becomes Matrox's property.
- 6 This warranty is valid in any country where Matrox Products are distributed by Matrox and/or its authorized resellers, dealers or distributors.
- 7 This limited warranty gives the Customer specific legal rights. The Customer may also have other rights which vary from state to state in the United States, from province to province in Canada, and from country to country elsewhere in the world.
- 8 For Australian Consumers: The rights described in this warranty are in addition to the statutory rights to which You may be entitled under the Competition and Consumer Act 2010 and other applicable Australian consumer protection laws and regulations. Our Matrox Products come with guarantees that cannot be excluded under the Australian Consumer Law. You are entitled to a replacement or refund for a major failure and compensation for any other reasonably foreseeable loss or damage. You are entitled to have the goods repaired or replaced if the goods fail to be of acceptable quality and the failure does not amount to a major failure. Goods presented for repair may be replaced by refurbished goods of the same type rather than being repaired. Refurbished parts may be used to repair the goods.

#### Limitations of Warranty

- 1 TO THE EXTENT PERMITTED BY LAW, THIS WARRANTY AND THE REMEDIES SET FORTH ABOVE ARE EXCLUSIVE AND IN LIEU OF ALL OTHER WARRANTIES, REMEDIES AND CONDITIONS. NEITHER MATROX NOR ANY OF ITS THIRD PARTY SUPPLIERS MAKES ANY OTHER WARRANTY OF ANY KIND, WHETHER EXPRESSED OR IMPLIED, WITH RESPECT TO MATROX PRODUCTS. MATROX SPECIFICALLY DISCLAIMS (AND THE CUSTOMER, BY ACCEPTING THE MATROX PRODUCT, SPECIFICALLY ACCEPTS SUCH DISCLAIMER AND WAIVES) ALL OTHER WARRANTIES, EITHER EXPRESSED OR IMPLIED, ORAL OR WRITTEN, INCLUDING BUT NOT LIMITED TO THE IMPLIED WARRANTIES OF MERCHANTABILITY AND FITNESS FOR A PARTICULAR OR INTENDED PURPOSE OR USE AND THE WARRANTY AGAINST LATENT DEFECTS, WITH RESPECT TO THE HARDWARE AND/OR SOFTWARE. MATROX FURTHER DISCLAIMS ANY WARRANTY THAT MATROX PRODUCTS, IN WHOLE OR IN PART, WILL BE FREE FROM INFRINGEMENT OF ANY THIRD PARTY INTELLECTUAL PROPERTY, INCLUDING, WITHOUT LIMITATION, ANY PATENTS, OR PROPRIETARY RIGHTS.
- 2 To the extent that this limited warranty is inconsistent with the law of the locality where the Customer purchases the Matrox Product, this limited warranty shall be deemed modified to be consistent with such local law. Under such local law, certain limitations of this limited warranty may not apply to the consumer. If Matrox cannot lawfully disclaim statutory or implied warranties, then to the extent permitted by law, all such warranties shall be limited in duration to the duration of this express warranty and to repair or replacement service as determined by Matrox at its sole discretion.
- 3 Matrox disclaims any representation that it will be able to repair any Matrox Product under this warranty or make a Matrox Product exchange without risk to or loss of the programs or data.
- 4 To the extent allowed by local law, the remedies provided in this limited warranty are the Customer's sole and exclusive remedies.

#### Limitations of Liability

- 1 EXCEPT FOR THE OBLIGATIONS SPECIFICALLY SET FORTH IN THE LIMITED WARRANTY, IN NO EVENT SHALL MATROX BE LIABLE FOR:
  - a any direct, indirect, special, incidental, consequential, foreseeable or unforeseeable, or punitive damages, whether based on contract, tort, delict or any other legal theory and whether advised of the possibility of such damages; and/or

- b damages arising from the loss of use, data, Matrox Production revenue, use of money, anticipated savings, procurement of substitute goods, business, opportunity, goodwill, reputation and/or profit in connection with the Matrox Product or any business interruption.
- c Matrox disclaims and shall have no obligation to indemnify or defend You or any third party in respect of any actual or alleged infringement of any actual or pending patents, copyright or other intellectual property rights. Matrox shall have no liability arising out of any such actual or alleged intellectual property infringement.
- 2 Without prejudice to the foregoing, any liability of Matrox for any breach of warranty shall be limited to the actual amount paid by the Customer for the defective hardware in question.
- **3** To the extent allowed by local law, Matrox's entire liability and the Customer's exclusive remedy shall be the repair or replacement of any defective Matrox Product during the warranty period. Matrox does not offer any other warranty with respect to Matrox hardware or software or any other hardware or software.
- 4 Customer shall be responsible for all applicable taxes, duties and customs fees on any replacement unit, as well as all transport, insurance, storage and other charges incurred on all returned Matrox Products.
- 5 Matrox reserves the right to change its warranties at any time and without notice, at its sole discretion, with respect to future sales and deliveries.
- 6 UNAUTHORIZED USE. THE MATROX PRODUCT AND ANY DOCUMENTATION RELATED THERETO ARE NOT DESIGNED, INTENDED, AUTHORIZED OR WARRANTED TO BE SUITABLE FOR USE OR RESALE IN ANY TYPE OF SYSTEM OR OTHER APPLICATIONS RELATED TO, HAZARDOUS OR POTENTIALLY HAZARDOUS ENVIRONMENTS OR APPLICATIONS REQUIRING HIGH-AVAILABILITY OR FAIL-SAFE PERFORMANCE. WHERE PERSONAL INJURY OR DEATH MAY OCCUR, SUCH AS MEDICAL SYSTEMS, LIFE SUSTAINING, LIFE SAVING SYSTEMS, OPERATION OF NUCLEAR FACILITIES, AIRCRAFT NAVIGATION OR COMMUNICATION SYSTEMS, AIR TRAFFIC CONTROL, PUBLIC WORKS, WEAPONS SYSTEMS, OR ANY OTHER APPLICATION IN WHICH THE FAILURE OF A MATROX PRODUCT COULD LEAD TO PROPERTY DAMAGE, ENVIRONMENTAL DAMAGE, OR PERSONAL INJURY. CUSTOMER WILL NOT USE, OR PERMIT TO BE USED, THE MATROX PRODUCTS FOR SUCH HIGH-AVAILABILITY. FAIL-SAFE OR CRITICAL APPLICATIONS AND FURTHER AGREES TO INDEMNIFY. DEFEND AND HOLD HARMLESS MATROX AND ITS MANAGERS, DIRECTORS, OFFICERS, EMPLOYEES, AGENTS, AFFILIATES, SUCCESSORS, AND ASSIGNS FROM AND AGAINST ANY ACTION, SUIT, PROCEEDING, COST, EXPENSE, DAMAGES, AND LIABILITY (INCLUDING, BUT NOT LIMITED TO, REASONABLE ATTORNEYS' FEES) ARISING OUT OF, OR RELATED TO, THE BREACH OF CUSTOMER'S OBLIGATIONS RELATED HERETO, EVEN IF SUCH CLAIM ALLEGES THAT MATROX WAS NEGLIGENT REGARDING THE DESIGN OR MANUFACTURE OF THE MATROX PRODUCT.

#### Obtaining Service (whether in or out of warranty)

- 1 Verify that your Matrox Product was installed and configured according to the information in its accompanying documentation or at the web site referenced therein.
- 2 Read the "Troubleshooting" information included with the Matrox Product or at the web site referenced therein, to verify if the problem can be easily solved.
- 3 If You are still experiencing difficulties, please contact your dealer or distributor where You purchased your Matrox Product. Please go to http://www.matrox.com/hr/en/company/legal/en/warranty, to find the list of Matrox authorized dealers and/or distributors in your area.
- 4 Alternatively, if this first option is unavailable to You and you are still experiencing problems or if you believe that your product is defective, please contact the Matrox Support team. We will help you troubleshoot your issue and process a replacement if it is found to be defective. Matrox support team can be reached at http://www.matrox.com/hr/en/company/legal/en/warranty.
- 5 Before returning the Matrox Product, please back up any and all information or data thereon, including, without limitation, confidential, proprietary, personal or other information. All data and information on the Matrox Product will be lost given that the persistent storage device(s) will be reformatted to factory default during testing;

and Matrox cannot, and does not, accept any responsibility for any information that may be lost, corrupted, damaged or otherwise rendered inaccessible.

6 When returning a Matrox Product, leave the configuration as it was when You were using it, and leave all identification stickers on the Matrox Product. Pack the Matrox Product in its original box and return it to your Matrox dealer or distributor where the Matrox Product was purchased, together with your proof of purchase. Your Matrox dealer or distributor will return the Matrox Product for You. Alternatively, You may proceed by returning your Matrox Product by following the guidelines referred to at the following address http://www.matrox.com/hr/en/company/legal/en/warranty, and follow the link to Customer Support, where a Return Merchandise Authorization (RMA) number will be issued, upon receipt of adequate proof of purchase, and shipping instructions will be given to you. Customer will be responsible in paying the freight to send the Matrox Product for service. Please ensure that the product is in Electrostatic discharge (ESD) packaging before shipping it back to Matrox or else the warranty shall be void.

DO NOT RETURN THE MATROX PRODUCT TO MATROX WITHOUT MATROX'S RMA NUMBER AND EXPRESS AUTHORIZATION.

Once an RMA number is issued, the Matrox Product must be returned to Matrox within thirty (30) days.

NON-WARRANTY product will be shipped back to You collect or on your courier account number, if one is provided.

#### General

- 1 This limited warranty shall be governed by the laws of the Province of Quebec, Canada and the federal laws of Canada applicable therein and the courts of the Province of Quebec shall have exclusive jurisdiction to hear and decide any dispute instituted by the Customer in connection with this limited warranty; the Customer waives, by accepting the Matrox Product, its rights to institute proceedings in connection with this warranty against Matrox in any jurisdiction other than Quebec. Customer hereby agrees to all terms of this warranty in the English language. The United Nations Convention on Contracts for the International Sale of Goods does not apply to this warranty and is strictly excluded.
- 2 Except as may be expressly agreed to the contrary in a signed written agreement between Customer and Matrox, i) any written or oral information or advice given by Matrox's distributors, agents or employees will in no way increase the scope of the limited warranty contained in this limited warranty; and ii) this limited warranty states the only warranty made to You by Matrox with respect to the units of Matrox Product that You have purchased, and the terms of this limited warranty shall override the terms of any purchase orders and any other terms and understandings You may seek to apply in respect thereof.
- **3** This limited warranty is personal to You and cannot be assigned or transferred without Matrox's prior written agreement.
- 4 The failure by Matrox to enforce any of the provisions of this limited warranty shall not constitute a waiver of Matrox's rights to enforce such provision or any other provision of this limited warranty in the future.
- 5 If any clause in this limited warranty is held by a court of law to be illegal or unenforceable the remaining provisions of this limited warranty shall not be affected thereby.

## **Matrox Software License Agreement**

THIS IS A LEGAL AGREEMENT BETWEEN THE LICENSEE AND MATROX ELECTRONIC SYSTEMS LTD. ("MATROX") CONCERNING THE USAGE OF THE MATROX SOFTWARE. BY DOWNLOADING, INSTALLING, COPYING, ACCESSING, CLICKING ON AN "ACCEPT" BUTTON, OR OTHERWISE USING THE SOFTWARE, THE LICENSEE AGREES TO THE TERMS OF THIS AGREEMENT. IF YOU ARE ACCEPTING THESE TERMS ON BEHALF OF YOUR COMPANY, ORGANIZATION, EDUCATIONAL INSTITUTION, OR AGENCY, INSTRUMENTALITY, OR DEPARTMENT OF THE FEDERAL GOVERNMENT AS ITS AUTHORIZED LEGAL REPRESENTATIVE, YOU REPRESENT AND WARRANT THAT YOU HAVE FULL AUTHORITY TO BIND LICENSEE TO THESE TERMS. IF YOU DO NOT AGREE TO THE TERMS OF THIS AGREEMENT, PLEASE RETURN YOUR MATROX PRODUCT. IF THE SOFTWARE WAS DOWNLOADED, DESTROY ALL COPIES OF THE SOFTWARE.

In this agreement "Software" refers to: any firmware, software, associated software components, media, printed materials, and "online" or electronic documentation related to Matrox products.

The Software is not sold, and instead is only licensed for use, strictly in accordance with this document. This license does not cover the sale of hardware, since it may not necessarily be sold as a package with the Software. This license sets forth the terms and conditions of the Software license only.

Any Software provided to Licensee is the copyrighted work of Matrox and/or its suppliers. The present License does not give Licensee any intellectual property rights to the Software or its derivatives. The downloading and/or the use of any Software are subject to the following restrictions and limitations:

#### LICENSES:

If you are an end user, the "End User License" shall apply to you.

If you are an original equipment manufacturer (OEM), the "OEM License" shall apply to you.

#### END USER LICENSE

- 1 Licensee may install the Software on an unlimited number of computers owned or leased by Licensee in any location. However, Licensee must use the Software on a single computer owned or leased by Licensee at a time, in conjunction with and for the purpose of, operating the Matrox hardware. Licensee shall also have the right to make one copy of the Software in any computer-readable or printed form for back-up or archival purposes;
- 2 No right to recopy, sell, distribute, license, sub-license, alter, modify, disassemble, de-compile or reverse engineer any Software in any manner whatsoever is hereby given, except as provided in this Agreement. Violation may result in severe civil and/or criminal penalties, as violators will be prosecuted to the maximum extent possible;
- **3** Licensee agrees to treat the Software as confidential information, and shall protect said information by using the same degree of care Licensee uses to protect Licensee's own confidential information, but no less than a reasonable degree of care, to prevent the unauthorized use, dissemination, disclosure or publication of such;
- 4 Licensee may only provide and disclose parts of the Software to third parties who have a need-to-know for the purpose of installation, service integration and/or support of said Software within Licensee's product. In such event, Licensee may only disclose the relevant and necessary parts of the Software to permit the third party to accomplish his work provided that all such disclosures shall be subject to the terms and conditions of this Agreement;
- 5 Licensee may not grant any sublicense, lease or other right in the Software to others;
- 6 Notwithstanding any other provision in this License, if Licensee provides any ideas, suggestions or recommendations to Matrox regarding the Licensed Software and/or Licensee's product ("Feedback"), Matrox is free to use and incorporate such Feedback in Matrox's products, without payment of royalties or other consideration to Licensee.

#### **OEM LICENSE**

Licensee may reproduce and distribute the Software only as an integral part of or incorporated in Licensee's product or as a standalone Software maintenance update for existing end users of Licensee's products, excluding any other standalone products, subject to these conditions:

- 1 This Software is licensed for use only in conjunction with Matrox products. Use of the Software in conjunction with non-Matrox products is not licensed hereunder;
- 2 No right to recopy, sell, distribute, license, sub-license, alter, modify, disassemble, de-compile or reverse engineer any Software in any manner whatsoever is hereby given, except as provided in this Agreement. Violation may result in severe civil and/or criminal penalties, as violators will be prosecuted to the maximum extent possible;
- 3 Licensee agrees to treat the Software as confidential information, and shall protect said information by using the same degree of care Licensee uses to protect Licensee's own confidential information, but no less than a reasonable degree of care, to prevent the unauthorized use, dissemination, disclosure or publication of such;
- 4 You may only distribute the Software to your customers pursuant to a written license agreement. At a minimum such license shall safeguard Matrox's ownership rights to the Software;
- 5 Licensee may only provide and disclose parts of the Software to third parties who have a need-to-know for the purpose of installation, service integration and/or support of said Software within Licensee's product. In such event, Licensee may only disclose the relevant and necessary parts of the Software to permit the third party to accomplish his work provided that all such disclosures shall be subject to the terms and conditions of this Agreement;
- 6 Notwithstanding any other provision in this License, if Licensee provides any ideas, suggestions or recommendations to Matrox regarding the Licensed Software and/or Licensee's product ("Feedback"), Matrox is free to use and incorporate such Feedback in Matrox's products, without payment of royalties or other consideration to Licensee.

#### GENERAL LICENSE TERMS: (APPLICABLE TO BOTH END-USERS & OEM'S)

There are inherent dangers in the use of any software available for downloading on the Internet and Matrox cautions Licensee to ensure that Licensee completely understands the potential risks before downloading any of the Software. Licensee is solely responsible for adequate protection and backup of the data and equipment used in connection with any of the Software, and Matrox will not be liable for any damages that may be suffered in connection with use of the Software.

Licensee hereby acknowledges and agrees that this License, and all its terms and conditions, automatically applies, without other notice, to future updates of the Software, firmware, BIOS, drivers and associated utilities.

#### COPYRIGHT

All title, including but not limited to copyrights, in and to the Software and any copies thereof are owned by Matrox or its suppliers. All title and intellectual property rights in and to the content which may be accessed through use of the Software is the property of the respective content owner and may be protected by applicable copyright or other intellectual property laws and treaties. This Software License Agreement grants you no rights to use such content. All rights not expressly granted are reserved by Matrox

#### DISCLAIMER OF WARRANTIES

Licensee expressly acknowledges and agrees that use of the Software is at Licensee's sole risk. The Software and Documentation is provided "AS IS" AND WITHOUT WARRANTY OF ANY KIND AND MATROX EXPRESSLY DISCLAIMS ALL WARRANTIES, EXPRESS AND IMPLIED, INCLUDING, BUT NOT LIMITED TO, THE IMPLIED WARRANTIES OF MERCHANTABILITY, FITNESS FOR A PARTICULAR PURPOSE AND NON-INFRINGEMENT. MATROX DOES NOT WARRANT THAT THE CONTENTS OF THE SOFTWARE OR DOCUMENTATION WILL MEET LICENSEE'S REQUIREMENTS, OR THAT THE OPERATION OF THE SOFTWARE OR DOCUMENTATION WILL BE UNINTERRUPTED OR ERROR-FREE. THE ENTIRE RISK ASSOCIATED WITH THE USE OF THE SOFTWARE AND DOCUMENTATION IS ASSUMED BY LICENSEE. FURTHERMORE, MATROX DOES NOT WARRANT OR MAKE ANY REPRESENTATIONS REGARDING THE USE OR THE RESULTS OF THE USE OF THE SOFTWARE OR DOCUMENTATION IN TERMS OF ITS CORRECTNESS, ACCURACY, RELIABILITY, CURRENTNESS, OR OTHERWISE. SHOULD THE CONTENTS OF THE SOFTWARE OR DOCUMENTATION PROVE DEFECTIVE, LICENSEE ASSUMES THE ENTIRE COST OF ALL NECESSARY SERVICING, REPAIR OR CORRECTION. SOME JURISDICTIONS DO NOT ALLOW THE EXCLUSION OF IMPLIED WARRANTIES, SO THE ABOVE EXCLUSION MAY NOT APPLY TO LICENSEE.

LICENSEE ACKNOWLEDGES AND AGREES THAT LICENSEE IS SOLELY RESPONSIBLE FOR DETERMINING WHETHER ANY THIRD PARTY PATENT OR COPYRIGHT LICENSES, INCLUDING BUT NOT LIMITED TO VARIOUS AUDIO AND VISUAL STANDARDS, ARE NECESSARY TO USE, IMPLEMENT OR DISTRIBUTE THIS PRODUCT, WHICH INCLUDES ANY OR ALL SOFTWARE OR HARDWARE. LICENSEE IS RESPONSIBLE TO ADVISE LICENSEE'S CUSTOMERS OF THE LIMITATIONS PROVIDED HEREIN.

#### LIMITATION OF LIABILITY

UNDER NO CIRCUMSTANCES SHALL MATROX, ITS SISTER COMPANIES AND ITS SUBSIDIARIES BE LIABLE FOR ANY DIRECT, INDIRECT, PUNITIVE, INCIDENTAL, SPECIAL, OR CONSEQUENTIAL DAMAGES THAT RESULT FROM THE USE OF, OR INABILITY TO USE, THE SOFTWARE. THIS LIMITATION APPLIES WHETHER THE ALLEGED LIABILITY IS BASED ON CONTRACT, TORT, NEGLIGENCE, STRICT LIABILITY, OR ANY OTHER BASIS, EVEN IF MATROX HAS BEEN ADVISED OF THE POSSIBILITY OF SUCH DAMAGE. BECAUSE SOME JURISDICTIONS DO NOT ALLOW THE EXCLUSION OR LIMITATION OF INCIDENTAL OR CONSEQUENTIAL DAMAGES, MATROX'S LIABILITY IN SUCH JURISDICTIONS SHALL BE LIMITED TO THE MINIMUM REQUIRED BY LAW.

UNAUTHORIZED USE. THIS SOFTWARE AND ANY DOCUMENTATION RELATED THERETO ARE NOT DESIGNED, INTENDED, AUTHORIZED OR WARRANTED TO BE SUITABLE FOR USE OR RESALE IN ANY TYPE OF SYSTEM OR OTHER APPLICATIONS RELATED TO, HAZARDOUS OR POTENTIALLY HAZARDOUS ENVIRONMENTS OR APPLICATIONS REQUIRING HIGH-AVAILABILITY OR FAIL-SAFE PERFORMANCE. WHERE PERSONAL INJURY OR DEATH MAY OCCUR, SUCH AS MEDICAL SYSTEMS. LIFE SUSTAINING, LIFE SAVING SYSTEMS, OPERATION OF NUCLEAR FACILITIES, AIRCRAFT NAVIGATION OR COMMUNICATION SYSTEMS, AIR TRAFFIC CONTROL, PUBLIC WORKS, WEAPONS SYSTEMS, OR ANY OTHER APPLICATION IN WHICH THE FAILURE OF A PRODUCT COULD LEAD TO PROPERTY DAMAGE, ENVIRONMENTAL DAMAGE, OR PERSONAL INJURY. LICENSEE WILL NOT USE, OR PERMIT TO BE USED, THE PRODUCTS FOR SUCH HIGH-AVAILABILITY, FAIL-SAFE OR CRITICAL APPLICATIONS AND FURTHER, LICENSEE AGREES TO INDEMNIFY, DEFEND AND HOLD HARMLESS MATROX AND ITS MANAGERS, DIRECTORS, OFFICERS, EMPLOYEES, AGENTS, AFFILIATES, SUCCESSORS, AND ASSIGNS FROM AND AGAINST ANY ACTION, SUIT, PROCEEDING, COST, EXPENSE, DAMAGES, AND LIABILITY (INCLUDING, BUT NOT LIMITED TO, REASONABLE ATTORNEYS' FEES) ARISING OUT OF, OR RELATED TO, THE BREACH OF LICENSEE'S OBLIGATIONS RELATED HERETO, EVEN IF SUCH CLAIM ALLEGES THAT MATROX WAS NEGLIGENT REGARDING THE DESIGN OR MANUFACTURE OF THE SOFTWARE.

#### TERMINATION

This License will automatically terminate if Licensee fails to comply with any of the terms and conditions hereof. In such event, Licensee must destroy all copies of the Software and all of its component parts. Matrox reserves the right to terminate this License without prejudice to any additional recourses Matrox may have against Licensee if Licensee violates any of this Licenses' terms and conditions.

Matrox will not, by reason of the termination of this Agreement, be liable for compensation, reimbursement or damages on account of the loss of prospective profits on anticipated sales, or on account of expenditures, investments, leases, or commitments in connection with the Licensee's business or goodwill or otherwise.

If Licensee commences or participates in any legal proceeding against Matrox then Matrox may, in its sole discretion, suspend or terminate all license grants and any other rights provided under this License during the pendency of such legal proceedings.

#### MISCELLANEOUS

If any provision of this License is inconsistent with, or cannot be fully enforced under, the law, such provision will be construed as limited to the extent necessary to be consistent with and fully enforceable under the law. This License is the final, complete and exclusive agreement between the parties relating to the subject matter hereof, and supersedes all prior or contemporaneous understandings and agreements relating to such subject matter, whether oral or written. This License may only be modified in writing signed by an authorized officer of Matrox. Licensee agrees that it will not ship, transfer or export the Software into any country, or use the Software in any manner, prohibited by the United States Bureau of Industry and Security or any export laws, restrictions or regulations.

Controlling Law. The validity, performance and construction hereof shall be governed by and interpreted in accordance with the laws of the Province of Quebec. Both parties hereby irrevocably submit to the exclusive jurisdiction of the Courts of the district of Montreal, Province of Quebec, Canada with regard to any dispute arising out of or in connection with this Agreement.

Additional information may be available on the Matrox website. If used, this site may contain other proprietary notices and copyright information, the terms of which must also be observed and followed.

The failure of Matrox to enforce at any time any of the provisions of this Agreement, or the failure to require at any time performance by the Licensee of any of the provisions of this Agreement, shall in no way be construed to be a present or future waiver of such provisions, nor in any way affect the right of Matrox to enforce each and every such provision thereafter.

All rights reserved by Matrox.

Matrox reserves the right to change Software specification without notice. All intellectual property, including without limitation, trademarks and copyrights are the property of their respective owners and any unauthorized use thereof is strictly prohibited.

COPYRIGHT © 2012 Matrox is a trademark of Matrox Electronic Systems Ltd.

## Matrox End-User VFW Software Codec License Agreement ("Agreement")

**IMPORTANT - PLEASE READ THIS LICENSE AGREEMENT CAREFULLY BEFORE INSTALLING, COPYING OR USING THE SOFTWARE.** THIS IS A LEGAL AGREEMENT BETWEEN YOU THE END USER ("END USER") AND MATROX ELECTRONIC SYSTEMS LTD. ("MATROX") CONCERNING THE MATROX VIDEO FOR WINDOWS SOFTWARE CODEC PACKAGE (COLLECTIVELY, THE "SOFTWARE") WHICH END USER WISHES TO USE FOR PERSONAL USE. END USER ACKNOWLEDGES AND AGREES THAT IT WILL BE LEGALLY BOUND BY THE TERMS OF THIS AGREEMENT.

**Supported formats:** DV/DVCAM, DVCPRO, DVCPRO50, DVCPRO HD, MPEG-2 I-frame SD, MPEG-2 I-frame HD (includes 720p, full-size 1080i/p, and 1440x1080i/p), MPEG-2 I-frame SD + Alpha, MPEG-2 I-frame HD + Alpha, Offline HD, HDV and EZ-HDV (playback only), Uncompressed 8-bit and 10-bit SD, Uncompressed 8-bit and 10-bit HD, uncompressed 8-bit and 10-bit SD + Alpha, Uncompressed 8-bit and 10-bit HD + Alpha, EZ-MXF (playback only), and Motion-JPEG (playback only).

### 1. LICENSE

Matrox hereby grants the End User a non-exclusive, non-transferable, royalty-free, right to use and copy in object code form the Software for internal purposes in conjunction with a Matrox product only (the "Purpose"), subject to the terms and conditions of this Agreement. End user shall only use the Software on a single computer at a time. End User must maintain all copyright notices on all copies of the Software. Matrox may make changes to the Software at any time without prior notice. In addition, Matrox is under no obligation whatsoever to update, maintain, or provide new versions of the Software or to provide any support in connection with the Software.

#### 2. RESTRICTIONS

End User agrees that it will not: (a) sell, rent, assign or transfer or grant a sublicense of the Software or the license contained herein to any other party; (b) adapt, alter, modify, prepare derivative works from, merge or transfer the Software; (c) break or attempt to break the protection algorithm, reverse engineer, reverse assemble, reverse compile or otherwise translate the Software or any portion thereof, even if permitted under any provision of any applicable laws; (d) use Matrox's name, logo or trademark to market its own products; (e) use, reproduce alter and redistribute the Software in whole or in part other than for the Purpose.

End User may not use the Software for any unlawful purpose, including infringement of the copyrights or other propriety rights of others, or in any illegal manner or for creation or distribution of unlawful content. End User agrees to indemnify Matrox for any and all claims arising from any violation by it of the terms of this License Agreement.

End User acknowledges that the Software is subject to export laws and agrees to comply with all applicable international and national laws that apply to these products.

#### 3. COPYRIGHT AND OWNERSHIP

End User acknowledges and agrees that the Software and all associated documentation, including logos, names and other support materials furnished in this package are exclusively owned by Matrox and/or its suppliers. The Software codes, structure and organization are the valuable trade secrets of Matrox. The Software and all associated documentation are also protected by copyright laws and international copyright treaties, as well as other intellectual property laws and treaties. No title to the intellectual property in the Software, the documentation, magnetic/optical/solid-state media or any other material provided therewith is transferred to End User by this Agreement. This Agreement does not convey to End User an interest in or to the Software, but only a limited right to use the Software in accordance with the terms of this Agreement. The Software is licensed to End User and not sold.

#### 4. EXCLUSION OF WARRANTY

MATROX PROVIDES TO END USER THE SOFTWARE AND RELATED DOCUMENTATION ON AN "AS IS" BASIS WITHOUT ANY WARRANTY OF ANY KIND, EITHER EXPRESSED OR IMPLIED INCLUDING BUT NOT LIMITED TO ANY IMPLIED WARRANTY OF MERCHANTABILITY, NON-INFRINGEMENT OR FITNESS FOR A PARTICULAR PURPOSE AS WELL AS THE WARRANTY AGAINST HIDDEN OR LATENT DEFECTS, ALL OF WHICH MATROX SPECIFICALLY DISCLAIMS (AND THE CUSTOMER BY ACCEPTING THE PRODUCT SPECIFICALLY ACCEPTS SUCH DISCLAIMER AND WAIVER) TO THE MAXIMUM

ix

EXTENT PERMITTED BY LAW. THE ENTIRE RISK AS TO THE RESULTS AND PERFORMANCE OF THE SOFTWARE IS ASSUMED BY END USER. SHOULD THE SOFTWARE PROVE DEFECTIVE, END USER (AND NOT MATROX, ITS DISTRIBUTORS OR DEALERS) ASSUMES THE ENTIRE COST OF ALL NECESSARY SERVICING, REPAIR OR CORRECTION.

MATROX DOES NOT WARRANT THAT THE SOFTWARE WILL MEET END USER'S REQUIREMENTS OR THAT IT'S OPERATION WILL BE ERROR-FREE.

MATROX HAS NO OBLIGATION TO INDEMNIFY, DEFEND OR HOLD END USER HARMLESS FROM AND AGAINST ANY CLAIM THAT ANY THIRD PARTY SOFTWARE INFRINGES ANY THIRD PARTY PATENT, COPYRIGHT, TRADEMARK OR OTHER INTELLECTUAL PROPERTY RIGHT. END USER WILL PROMPTLY NOTIFY MATROX IN WRITING OF ANY SUCH CLAIM.

MATROX HAS NO OBLIGATION TO INDEMNIFY, DEFEND OR HOLD END USER HARMLESS FROM AND AGAINST ANY CLAIMS OF INFRINGEMENT OF INTELLECTUAL PROPERTY THAT READS UPON OR IS INFRINGED BY A GENERALLY RECOGNIZED AUDIO, VIDEO, TECHNOLOGY OR PATENT STANDARD OR RECOMMENDATIONS, INCLUDING WITHOUT LIMITATION AVC/H.264, IEEE 1394, JPEG, JPEG2000, MPEG-1, MPEG-2 AND MPEG-4.

#### 5. LIMITATION OF LIABILITY

- A Each party as well as any of its officers, employees, suppliers, agents or subcontractors shall under no circumstance whatsoever and whether a claim is based on breach of contract or warranty, infringement or any other intellectual property claims, negligence, strict liability in tort or otherwise or arises under any other doctrine in law or equity, be liable to or have to indemnify the other party for:
  - (i) Indirect, special, incidental, punitive and consequential damages, whether foreseeable or unforeseeable, and even if advised of the possibility of such damages or losses;
  - (ii) Damages arising from loss of use, data, profits, production revenue, bargain, business, revenues, anticipated savings, opportunities, investment or loss or production, wasted expenditures, costs of substitute goods or services and generally any kind of economic, commercial and financial loss arising directly or indirectly out of or in connection with this Agreement, including without limitation all such damages and losses resulting from the use of the Software, any mistakes, errors, delays, defects, failures, defaults, interruptions or generally any acts or omissions, whether or not the party has been advised of the possibility of such damages or losses. The total and cumulative liability from one party to the other party arising from or in connection with this Agreement (whether liabilities arise from breach of contract or warranty, negligence, strict liability in tort or otherwise or under any other doctrine in law or equity) shall under no circumstance exceed the aggregate of all fees and payments actually received by Matrox from End User under this Agreement.
- B Matrox will have no obligations under this section or otherwise with respect to any infringement claim in whole or in part based upon any direct, contributory or other infringement related to the licensed Software, or the use thereof, with respect to (including conformance to) any standards promulgated, revised or maintained by a standards organization, standards bodies or similar private or public organization, including, without limitation, the various standards promulgated by the MPEG Licensing Authority, LLC (or MPEG LA). Matrox has no obligation to indemnify, defend or hold End User harmless from and against any claims of infringement of intellectual property that reads upon or is infringed by a generally recognized audio, video, technology or patent standard or recommendations, including without limitation AVC/H.264, IEEE 1394, JPEG, JPEG2000, MPEG-1, MPEG-2 and MPEG-4.

#### 6. CONFIDENTIALTY

Except as licensed hereunder, End User shall treat the Software and all related information as confidential information and refrain from making any such information or the Software itself available to any other person. End User will take commercially reasonable precautions to safeguard the confidentiality of the Software, including those taken by End User to protect its own trade secrets. The obligation of confidentiality shall not apply or shall cease to apply to any information that (a) was known to End User independently of its receipt hereunder; (b) is or becomes publicly available without breach of this Agreement; or (c) is disclosed by End User

#### Matrox End-User VFW Software Codec License Agreement ("Agreement")

pursuant to court order or other requirement imposed by law, provided that Matrox is given a reasonable opportunity to object to or restrict such disclosure requirement to the extent practicable, and then such disclosure shall be permitted only subject to the terms and conditions of such order or other legal requirement.

### 7. TERMINATION

This Agreement is effective until terminated. End User may terminate this Agreement at any time by destroying all copies of the Software and related materials. This Agreement is conditioned upon End User's continued compliance with the Agreement and will terminate automatically and irrevocably if End User fails to comply with any material term or condition of this Agreement. Matrox will provide written notice to End User of such termination in advance where practical, or otherwise promptly following such termination. Such termination is without prejudice to Matrox's other rights hereunder at law or in equity. In event of termination, End User must destroy all copies of the Software and related materials and certify in writing and under oath that all such copies have been destroyed, and End User's license and rights under this Agreement shall terminate. In the event of termination of this Agreement, the provisions of Sections 2, 3, 4, 6, 7, 8 and 10 shall survive and will remain in full force and effect.

### 8. GENERAL

8.1. Matrox shall not be liable for delay or failure in performance resulting from acts beyond its reasonable control, including but not limited to acts of God, acts of war, terrorism, riot, fire, flood, or other disaster, acts of government, strike, lockout, communication line or power failure.

8.2. End User shall not have the right to assign the benefit of this Agreement without the prior written permission from Matrox and then only under such conditions as Matrox may reasonably determine.

8.3. If any provision of this Agreement is declared by a body of competent jurisdiction to be invalid, such provision shall be severed from this Agreement and the other provisions shall remain in full force and effect.

8.4. A term or condition of this Agreement can be waived or modified only with the written consent of both parties. Forbearance or indulgence by either party in any regard shall not constitute a waiver of the term or condition to be performed, and either party may invoke any remedy available under this Agreement or by law despite such forbearance or indulgence.

8.5. The relationship between Matrox and you is that of an independent contractor and its customer and under no circumstances shall either party, its agents or employees be deemed agents or representatives of the other party. Neither party shall have the right to enter into any contracts or commitments in the name of or on behalf of the other party in any respect whatsoever. In addition, neither party shall hold itself out to anyone, or otherwise represent, that it has any such authority vis-a-vis the other party.

Both parties agree to comply with all applicable laws, rules, regulations, orders and ordinances of the state, province and/or country where it resides and in any other state, province and/or country with jurisdiction over it or its activities in performance of its obligations hereunder, including without limitation all applicable duty, taxes, import and/or export regulations and all licensing or permit requirements.

8.6. This Agreement and any schedule attached hereto contains the complete and exclusive statement of the agreement between the parties and supersedes all prior and contemporaneous agreements, including, but not limited to, understandings, proposals, negotiations, representations or warranties of any kind whether oral or written with respect to the subject matter hereof. No oral or written representation which is not expressly contained in this Agreement is binding on Matrox or End User.

8.7. This Agreement will be governed by and construed in accordance with the laws of the Province of Quebec. The United Nations Convention on Contracts for the International Sale of Goods shall not apply to this Agreement.

#### 9. UNAUTHORIZED USE

THIS SOFTWARE AND ANY DOCUMENTATION RELATED THERETO ARE NOT DESIGNED, INTENDED, AUTHORIZED OR WARRANTED TO BE SUITABLE FOR USE OR RESALE IN ANY TYPE OF SYSTEM OR

OTHER APPLICATIONS RELATED TO, HAZARDOUS OR POTENTIALLY HAZARDOUS ENVIRONMENTS OR APPLICATIONS REQUIRING HIGH-AVAILABILITY OR FAIL-SAFE PERFORMANCE, WHERE PERSONAL INJURY OR DEATH MAY OCCUR, SUCH AS MEDICAL SYSTEMS, LIFE SUSTAINING, LIFE SAVING SYSTEMS, OPERATION OF NUCLEAR FACILITIES. AIRCRAFT NAVIGATION OR COMMUNICATION SYSTEMS, AIR TRAFFIC CONTROL, PUBLIC WORKS, WEAPONS SYSTEMS, OR ANY OTHER APPLICATION IN WHICH THE FAILURE OF A PRODUCT COULD LEAD TO PROPERTY DAMAGE, ENVIRONMENTAL DAMAGE, OR PERSONAL INJURY. LICENSEE WILL NOT USE, OR PERMIT TO BE USED, THE PRODUCTS FOR SUCH HIGH-AVAILABILITY, FAIL-SAFE OR CRITICAL APPLICATIONS AND FURTHER, LICENSEE AGREES TO INDEMNIFY, DEFEND AND HOLD HARMLESS MATROX AND ITS MANAGERS, DIRECTORS, OFFICERS, EMPLOYEES, AGENTS, AFFILIATES, SUCCESSORS, AND ASSIGNS FROM AND AGAINST ANY ACTION, SUIT , PROCEEDING, COST, EXPENSE, DAMAGES, AND LIABILITY (INCLUDING, BUT NOT LIMITED TO, REASONABLE ATTORNEYS' FEES) ARISING OUT OF, OR RELATED TO, THE BREACH OF LICENSEE'S OBLIGATIONS RELATED HERETO, EVEN IF SUCH CLAIM ALLEGES THAT MATROX WAS NEGLIGENT REGARDING THE DESIGN OR MANUFACTURE OF THE SOFTWARE.

#### **10. CHOICE OF LAW**

This Agreement shall be governed by and interpreted in accordance with the laws of the Province of Quebec, excluding any conflict of laws provisions. All disputes arising out of this Agreement shall be subject to the exclusive jurisdiction of the courts of the Province of Quebec, district of Montreal, and the parties agree and submit to the personal and exclusive jurisdiction and venue of these Courts.

## Contents

| Chapter 1                                                                                   |
|---------------------------------------------------------------------------------------------|
| Introducing Matrox CompressHD                                                               |
| Welcome to Matrox CompressHD 2                                                              |
| Matrox CompressHD system requirements 2                                                     |
| Supported programs                                                                          |
| About this manual2                                                                          |
| Style conventions 2                                                                         |
| Last-minute information                                                                     |
| Chapter 2<br>Installing Your Matrox CompressHD Hardware and Software                        |
| Before you install your Matrox CompressHD hardware                                          |
| Start with a functioning system                                                             |
| Avoid costly damage                                                                         |
| Installing your Matrox CompressHD card7                                                     |
| Installing Matrox Mtx.utils         7           Updating your CompressHD firmware         8 |
| Note about using sleep and hibernation modes with CompressHD 8                              |
| Removing your Matrox CompressHD software                                                    |
| Chapter 3<br>Using the Matrox MAX H.264 Codec with Adobe Software                           |
| Exporting to Matrox MAX H.264 files using Adobe Media Encoder10                             |
| Performing a direct export of an Adobe Premiere Pro sequence15                              |
| Transcoding for Blu-ray Disc authoring in Adobe Encore                                      |
| Specifying your Matrox MAX H.264 settings19                                                 |
| Chapter 4<br>Monitoring Your Matrox CompressHD System                                       |
| Using X.info to display CompressHD information                                              |
| Displaying system information                                                               |
| Monitoring your CompressHD card's operating temperatures                                    |
| From patification                                                                           |
|                                                                                             |

xiv

| Appendix A<br>Matrox CompressHD Specifications<br>Matrox CompressHD card specifications | 30 |
|-----------------------------------------------------------------------------------------|----|
| Appendix B<br>Matrox Customer Support                                                   |    |
| How to get Matrox customer support                                                      | 32 |
| Registration                                                                            | 32 |
| Keep up to date with our website                                                        | 32 |
| Contacting us                                                                           | 32 |
| Index                                                                                   | 33 |

# 1

## Introducing Matrox CompressHD

This chapter lists the CompressHD system requirements, and describes the CompressHD documentation.

## Welcome to Matrox CompressHD

Matrox CompressHD is an H.264 accelerator card that lets you quickly and easily export material to H.264 files for Blu-ray Disc, the web, and mobile devices. Matrox CompressHD is the first implementation of Matrox MAX technology that lets you create H.264 files for resolutions ranging from iPod to HD, and it works in systems with or without a video I/O device.

## Matrox CompressHD system requirements

Matrox CompressHD requires a computer system with the following minimum configuration:

- Intel Core 2 Duo 2.67 GHz CPU.
- Microsoft Windows 7 Professional, Ultimate, or Home Premium (64-bit) with Service Pack 1.
- 4 GB of RAM (8 GB is recommended).
- One free PCIe slot.

For up-to-date information about system requirements, check the Matrox CompressHD Support section of our website at www.matrox.com/video/support.

## Supported programs

For a complete list of the third-party applications supported for using Matrox CompressHD with the current software release, see the "Supported OS and Applications" document provided in the "Downloads" section of the Matrox Compress HD Support website.

## About this manual

This manual provides you with information about installing and using your Matrox CompressHD card, including how to use Matrox CompressHD to export material with Adobe Media Encoder.

## Style conventions

The following style conventions are used in this manual:

- The names of files, folders, and manuals appear in *italics*. For example:
  - The data is stored in the Sample.wav file.
  - The file is located in your C:\Windows\System folder.
  - Please refer to your Matrox CompressHD Release Notes.
- Menus and commands that you need to choose are displayed in the form Menu > Command. For example, File > Save means click File in the menu bar, then click Save in the menu that appears.

## Last-minute information

Any important information that wasn't available for inclusion in this manual by publication time is provided to you in the *Matrox CompressHD Release Notes*.

Your notes

# 2

## Installing Your Matrox CompressHD Hardware and Software

This chapter describes how to install the Matrox CompressHD card, and how to install and remove your CompressHD software.

## Before you install your Matrox CompressHD hardware

Read the following information carefully before attempting to install Matrox CompressHD hardware.

## Start with a functioning system

Before attempting any Matrox CompressHD installation, you should have a computer system with a supported Windows operating system fully installed and functioning smoothly. This will avoid potential problems later on.

## Avoid costly damage

Static electricity from your body can damage your Matrox CompressHD card or your computer. Although you may not notice it, static electricity is generated every time you move. It's often too small to cause a spark, but it can still cause damage to sensitive electronic components or at least reduce their lifespan.

To avoid damage, please observe the following precautions:

- Do not remove your Matrox CompressHD card from its antistatic bag until you're ready to install it. Before removing the card, place the package within easy reach of the area where you intend to perform the installation.
- You should avoid touching the chips and other components on the circuit board. Try to handle the card by its edges.
- Try to work in an area where the relative humidity is at least 50%.
- Do not wear wool or synthetic clothing. These fabrics tend to generate more static electricity than cotton, which is best for this kind of work.
- Turn off the power switches on your computer and its connected components.

Once you've opened your computer, drain static electricity from your body by touching a bare metal surface on your computer chassis before you install or remove any parts of your system. If you have a grounding wrist strap, use it while handling and installing any components in your computer.

## Installing your Matrox CompressHD card

The Matrox CompressHD card is a low-profile, half-length PCIe x1 card designed to operate in a PCIe slot in your computer. For detailed instructions on how to perform the following steps, refer to your computer's documentation.

- 1 Shut down your system, unplug the power cord and all the cables from the unit, and open your computer's chassis.
- 2 Insert the Matrox CompressHD card in an available PCIe slot in your computer, and secure the card into place.

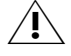

**Caution** To avoid overheating issues, don't install CompressHD close to another card that generates heat, such as a display card.

**3** Close your computer's chassis, and reconnect the power cord and all the cables to the unit.

## Installing Matrox Mtx.utils

Matrox Mtx.utils installs the CompressHD device drivers, and all the software required to use your CompressHD card. This includes Matrox presets for using Adobe Media Encoder to export material to various formats with the Matrox MAX H.264 codec. In addition to the Matrox MAX H.264 codec, several other Matrox codecs are installed so that you can play back Matrox .avi files on your CompressHD system.

**Important** Before installing Matrox Mtx.utils, make sure that you have Adobe Media Encoder installed on your computer. Adobe Media Encoder is included with many Adobe programs, such as Adobe Premiere Pro, After Effects, and Encore.

You can install Matrox Mtx.utils on a computer with or without the CompressHD card installed. To download and install the latest version of Matrox Mtx.utils, visit the CompressHD Support section of our website at www.matrox.com/video/support. You can also contact your CompressHD dealer for the latest software.

**Note** Matrox Mtx.utils Setup installs software for CompressHD as well as Matrox products that can be used with CompressHD, such as Matrox MXO2. If you have only the CompressHD card, you won't be able to use software intended for use with other Matrox products (for example, Matrox A/V Tools and the Matrox WYSIWYG plug-ins). For details on using Mtx.utils software with another Matrox product, refer to your Matrox documentation for that product.

## Updating your CompressHD firmware

When you install Matrox Mtx.utils on a computer that has the CompressHD card installed, the Mtx.utils Setup program automatically verifies the firmware on your CompressHD card and updates it if required. If you install Mtx.utils on a computer without the CompressHD card, the next time you start your computer with CompressHD installed, Mtx.utils Setup will update your CompressHD card's firmware if needed.

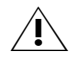

**Caution** Do not power off your computer, or interrupt the firmware update during the update process. Doing so may damage your CompressHD card.

# Note about using sleep and hibernation modes with CompressHD

Before setting your computer to sleep or hibernation mode, make sure that you first quit any application that is using your CompressHD hardware, such as Adobe Media Encoder.

## Removing your Matrox CompressHD software

To remove Matrox Mtx.utils from your computer, choose **Start > All Programs** > **Matrox Mtx.utils > Uninstall Matrox Mtx.utils**.

# 3

# Using the Matrox MAX H.264 Codec with Adobe Software

This chapter explains how to use the Matrox MAX H.264 codec on your Matrox CompressHD card to export material to Blu-ray Disc and other media formats from Adobe Media Encoder, Premiere Pro, and Encore.

## Exporting to Matrox MAX H.264 files using Adobe Media Encoder

With Matrox CompressHD, you can use the Matrox MAX H.264 codec with Adobe Media Encoder to quickly and easily export material to H.264 files for Blu-ray Disc and other media formats. Matrox presets are provided for creating .264 elementary stream files in HD formats that are supported for Blu-ray Disc authoring using Adobe Encore, and .mp4 files for creating files suitable for the web and mobile devices.

Your Matrox .264 elementary stream files can be imported to Adobe Encore without having to transcode the files. If you prefer, you can choose to transcode your material to Matrox H.264 format for Blu-ray Disc authoring directly within Encore as explained in "Transcoding for Blu-ray Disc authoring in Adobe Encore" on page 16.

#### Remarks

- When you export an Adobe Premiere Pro sequence, the speed of the export is affected by the rendering of any non-realtime sections of the sequence. If your sequence's video format matches your export format and you've rendered previews of non-realtime sections, you can select **Use Previews** in the **Export Settings** dialog box prior to performing your export. When you do this, Premiere Pro won't need to render the non-realtime sections for which you've already created preview files.
- If you want to export a single Adobe Premiere Pro sequence, you may find it more convenient and get faster results if you don't export from Adobe Media Encoder, and instead perform a direct export from Adobe Premiere Pro (see "Performing a direct export of an Adobe Premiere Pro sequence" on page 15).

### > To export material to a Matrox MAX H.264 file:

1 Start Adobe Media Encoder and add the source (clip, sequence, or composition) that you want to export, and then click the source's format or preset in the **Queue** panel to display the **Export Settings** dialog box.

| <ul> <li>Export Settings</li> </ul>                                                                                                    |                      |  |  |
|----------------------------------------------------------------------------------------------------|----------------------|--|--|
| Match Sequence Settings                                                                                                    |                      |  |  |
| Format:                                                                                                    | Matrox 264 (Bl 🔻     |  |  |
| Preset:                                                                                                    | Matrox 1080p 🔻 📩 🏂 🍵 |  |  |
| Comments:                                                                                                    |                      |  |  |
| Output Name:                                                                                                    | Sequence 01.264      |  |  |
| 🗹 Export Video 🛛 🗹 Export Audio                                                                                                    |                      |  |  |
| ▼ Summary                                                                                                    |                      |  |  |
| Output: C:\Usernts\Adobe\Premiere Pro\7.0\Sequence 01.264<br>Exporting to: 1920 x 1080p @ 23.98 fps<br>Matrox acceleration<br>Uncompressed 48 kHz Audio |                      |  |  |
| <b>Source:</b> Sequence, Sequence 01<br>1920x1080 (1.0), 29.97 fps, Upper, 00;00;17;01<br>48000 Hz, Stereo                                              |                      |  |  |

- 2 From the **Format** list, select one of the following Matrox formats:
  - Matrox 264 (Blu-ray) Creates a .264 elementary stream file, which is supported for Blu-ray Disc authoring. Audio is exported as separate mono or stereo .wav files (PCM audio).
  - **Matrox MP4** Creates an *.mp4* file with embedded stereo AAC audio, which is suitable for the web and mobile devices.
- **3** From the **Preset** list, select the preset that matches the video format you want for your exported file. Appropriate video and audio settings are automatically set based on your selected preset.

- **Note** If you're exporting to a Matrox *.mp4* file, two types of presets will be available—Fast Encode and High Quality. Select a Fast Encode preset for fast encoding that leverages your system's resources with your Matrox hardware. Select a High Quality preset for high-quality encoding that is performed entirely by your Matrox hardware, which frees your system's resources for other tasks.
- **4** Select **Export Video** and **Export Audio** if you want to export both video and audio.

**5** Click the **Video** tab to display the settings for your exported video.

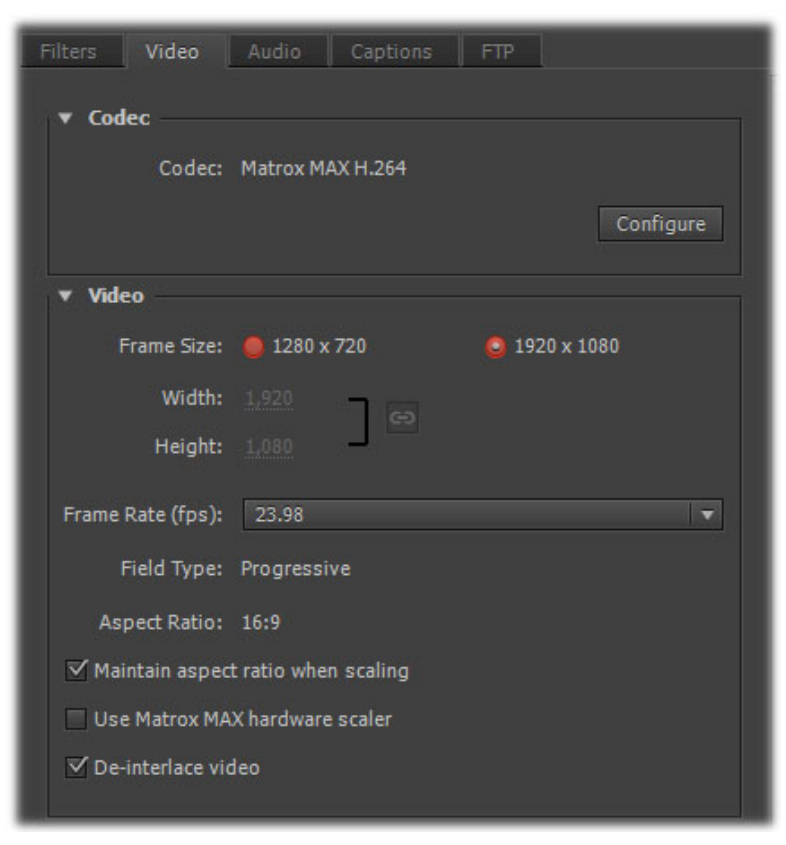

- **6** Under **Codec**, click **Configure** to customize your Matrox MAX H.264 codec settings as explained in "Specifying your Matrox MAX H.264 settings" on page 19.
- **Tip** You can check the **Estimated File Size** at the bottom of the dialog box to determine the approximate file size of your exported material based on your currently selected settings. If needed, you can change your Matrox MAX H.264 settings to better meet your file size requirements, such as by selecting a different encoding type and lower data rate.
  - **7** Under **Video**, you can customize the settings that you want for your exported video:
    - Frame Size Sets the width and height for your exported video. When exporting to a Matrox .264 file, the available frame sizes are 1920 x 1080 and 1280 x 720. When exporting to a Matrox .mp4 file, you can select a frame size, or select Custom (Square Pixels) if you want to enter a

custom size. If you enter an unsupported frame size, the closest supported frame size will be used.

- Frame Rate Sets the frame rate for your exported video.
- Field Type Indicates the order in which the video fields are displayed, such as Upper First for interlaced HD video, or Progressive for all progressive video formats.
- Aspect Ratio This is set to 16:9 when exporting to HD. When exporting to SD, you can select 4:3 to export to the standard TV screen format, or 16:9 to export to the widescreen 16:9 format.
- Maintain aspect ratio when scaling Select this option if you're scaling your source video for export, and you want to maintain your source video's aspect ratio. Your source video will be exported as pillarbox video when exporting to a larger aspect ratio, or letterbox video when exporting to a smaller aspect ratio. If this option is not selected, scaled video that doesn't match the specified aspect ratio for export will be exported as anamorphic video.
- Use Matrox MAX hardware scaler Select this option if you're scaling your source video for export, and you want to use the Matrox MAX hardware scaler to perform the scaling. This gives good performance when scaling to an HD resolution. If you're downscaling to an SD or lower resolution, you can get a faster export by clearing this option, which allows Adobe to perform the scaling.
- De-interlace video If you're exporting interlaced video to a progressive format (such as 1080i to 720p), select this option to de-interlace the video for display on a monitor that displays lines progressively, such as an LCD or computer monitor. (This option won't be present if you're exporting to an interlaced format or your source video is progressive.)

8 Click the **Audio** tab to display the settings for your exported audio. The available settings depend on whether you're exporting to a Matrox .264 or .*mp4* file.

| Filters Video    | Audio Captions | FTP      |     |
|------------------|----------------|----------|-----|
| ▼ Audio          |                |          |     |
| Audio Codec:     | AAC            |          |     |
| Sample Rate:     | 48 kHz         |          |     |
| Output Channels: | Stereo         |          |     |
| Sample Size:     | 🥹 16-bit       | 🥘 24-bit |     |
| Bitrate (kbps):  |                |          | 128 |

- **9** Under **Audio**, you can customize the settings that you want for your exported audio:
  - Audio Codec This is set to Uncompressed when exporting to a Matrox .264 file, or AAC when exporting to an .mp4 file.
  - Sample Rate This is set to 48 kHz.

- Output Channels Specifies the audio channels to be exported (set to Stereo when exporting to a Matrox .mp4 file).
- **Note** When exporting audio from an Adobe Premiere Pro sequence to a Matrox .264 file, the available output channels depend on the type of audio tracks being exported. For example, you can select **Surround 5.1** to export 5.1 surround tracks to six mono .wav files. For a 16-channel track, you can select **Mono** or **Stereo** to export the audio to a single mono or stereo .wav file.
- Sample Size You can select 16-bit or 24-bit.
- **Bitrate** For AAC audio, drag the bitrate slider to select the bitrate you want for your exported audio.
- **10** Click **OK** to save your export settings, and then click **Start Queue** (**D**) to start the export.

For more information about using Adobe Media Encoder and specifying export settings, see your Adobe Media Encoder or Premiere Pro documentation.

## Performing a direct export of an Adobe Premiere Pro sequence

When you export an Adobe Premiere Pro sequence from within Adobe Media Encoder, additional processing is required to transfer the sequence from Premiere Pro to Media Encoder. If you want to export only a single sequence to a Matrox MAX H.264 file (.264 or .mp4 file), you may find it more convenient and get faster results by performing a direct export as explained in this section.

**Note** A direct export can't be used for batch encoding of Premiere Pro sequences. As well, you won't be able to work in Premiere Pro while your sequence is being exported. If you want to batch encode sequences to Matrox MAX H.264 files or continue to work in Premiere Pro while exporting, you must export from Media Encoder. To avoid problems, don't perform a direct export and use Media Encoder independently to export Matrox MAX H.264 files at the same time.

#### To perform a direct export of a Premiere Pro sequence:

- 1 Unless you want to export your entire sequence, position the work area bar over the section of the sequence you want to export.
- 2 Choose File > Export > Media.

are

- **3** In the **Export Settings** dialog box, select your desired Matrox format, preset, video settings, and audio settings as explained in "Exporting to Matrox MAX H.264 files using Adobe Media Encoder" on page 10 (see steps 2 to 9).
- 4 From the **Source Range** list in the **Source** panel, select the range you want to export, such as **Work Area**.
- **5** Click **Export** to immediately start your export.

## Transcoding for Blu-ray Disc authoring in Adobe Encore

Instead of exporting material to a Matrox .264 file from Adobe Media Encoder or Premiere Pro and then importing the file into Adobe Encore for Blu-ray Disc authoring, you can choose to perform the transcoding of clips directly within Encore. The transcoding will be accelerated using the Matrox MAX H.264 codec.

To transcode to Matrox H.264 format for Blu-ray Disc authoring:

- 1 Start Adobe Encore, create a new Blu-ray project, and import the clip that you want to transcode as an asset as explained in your Adobe Encore documentation.
- 2 Right-click the clip in the **Project** panel, choose **Transcode Settings**, and click **Edit Quality Presets** to display the **Export Settings** dialog box:

| Export Settings                                |                          |  |  |
|------------------------------------------------|--------------------------|--|--|
|                                                |                          |  |  |
| Format:                                        | Matrox H.264 Bl 🔻        |  |  |
| Preset:                                        | Matrox 1080p @ 🔻 📥 👘 💼   |  |  |
| Comments:                                      |                          |  |  |
| ▼ Summary                                      |                          |  |  |
| Output:                                        |                          |  |  |
| Exporting to:                                  | 1920 x 1080p @ 23,98 fps |  |  |
| Matrox accele                                  | ration                   |  |  |
| Uncompressed 48 kHz Audio                      |                          |  |  |
|                                                |                          |  |  |
| Source: Clip, Skydiving.avi                    |                          |  |  |
| 1920x1080 (1.0), 29.97 fps, Upper, 00;00;17;01 |                          |  |  |
| 48000 Hz, Ste                                  | reo                      |  |  |

**3** From the **Format** list, select **Matrox H.264 Blu-ray**, and from the **Preset** list, select the preset that matches the video format you want for the transcoding. Appropriate video and audio settings are automatically set based on your selected preset.

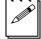

**Note** Only Matrox presets that are compatible with your project's settings will be available. The Matrox presets transcode video to Matrox .264 files and audio to .wav files. If you want to transcode .wav files that you've imported to Adobe Encore, you must use an Adobe preset.

4 Click the Video tab to display the settings for your transcoded video.

| Video Audio                          |
|--------------------------------------|
| ▼ Codec                              |
| Codec: Matrox MAX H.264              |
| Configure                            |
| ▼ Video                              |
| Frame Size: 1280 x 720 💿 1920 x 1080 |
| Width: 1,920                         |
| Height: 1,080                        |
| Frame Rate (fps): 23.98              |
| Field Type: Progressive              |
| Aspect Ratio: 16:9                   |
| ☑ De-interlace video                 |
| ☑ Maintain aspect ratio when scaling |
| ☑ Use Matrox MAX hardware scaler     |

- **5** Under **Codec**, click **Configure** to customize your Matrox MAX H.264 codec settings as explained in "Specifying your Matrox MAX H.264 settings" on page 19.
- **Tip** You can check the **Estimated File Size** at the bottom of the dialog box to determine the approximate file size of your transcoded material based on your currently selected settings. If needed, you can change your Matrox MAX H.264 settings to better meet your file size requirements, such as by selecting a different encoding type and lower data rate.
  - **6** Under **Video**, you can customize the settings that you want for your transcoded video:
    - Frame Size Sets the width and height for your transcoded video.
    - Frame Rate Sets the frame rate for your transcoded video.
    - Field Type Indicates the order in which the video fields are displayed, such as Upper First for interlaced HD video, or Progressive for all progressive video formats.

- Aspect Ratio This is set to 16:9.
- De-interlace video If you're transcoding interlaced video to a progressive format (such as 1080i to 720p), select this option to de-interlace the video for display on a monitor that displays lines progressively, such as an LCD or computer monitor. (This option won't be present if you're transcoding to an interlaced format or your source video is progressive.)
- Maintain aspect ratio when scaling Select this option if you're scaling your source video for transcoding, and you want to maintain your source video's aspect ratio. Your source video will be transcoded as pillarbox video when transcoding SD video to HD for Blu-ray Disc authoring. If this option is not selected, scaled video that doesn't match the specified aspect ratio will be transcoded as anamorphic video.
- Use Matrox MAX hardware scaler When scaling your source video for transcoding to HD for Blu-ray Disc, it's recommended that you select this option to use the Matrox MAX hardware scaler to perform the scaling.
- 7 Click the Audio tab to display the settings for your transcoded audio.

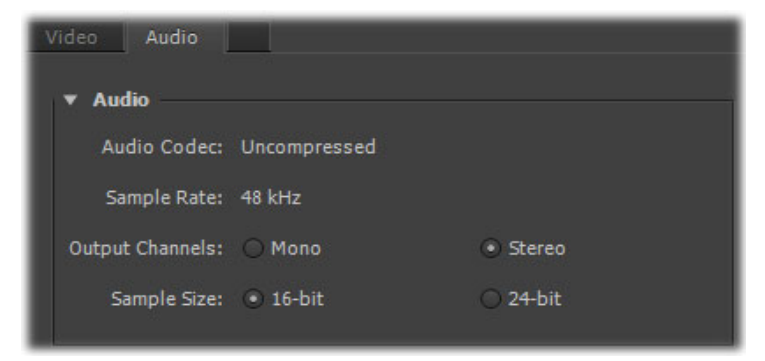

- **8** Under **Audio**, you can customize the settings that you want for your transcoded audio:
  - Audio Codec This is set to Uncompressed.
  - Sample Rate This is set to 48 kHz.
  - **Output Channels** Specifies the audio channels to be transcoded.
  - Sample Size You can select 16-bit or 24-bit.
- **9** Click **OK** to save your settings. If you changed any of the preset settings, you'll be prompted to name the preset.
- **10** Right-click the asset that you want to transcode in the **Project** panel, and choose **Transcode Now** to start the transcoding.

For more information about using Adobe Encore and specifying transcode settings, see your Adobe Encore documentation.

## Specifying your Matrox MAX H.264 settings

When creating Matrox MAX H.264 files (Matrox .264 or .mp4 files), appropriate codec settings are applied based on the Matrox preset you selected. If needed, you can customize the settings that you want for the H.264 compression.

## To select your Matrox MAX H.264 settings:

1 Click the **Configure** button provided for the Matrox MAX H.264 codec settings.

| Matrox MAX H.264 Settings  |              | <b>—</b> ×- |
|----------------------------|--------------|-------------|
| H.264 Level Alg            | aBAC T       |             |
| Encoding type:             |              |             |
| Encoding type:             |              |             |
| Target data rate:          |              | - D 15.0    |
| Minimum data rate:         |              | — D 3.8     |
|                            | 0% 100       | /%          |
| Maximum data rate:         | 100% 800     | - D +3.0    |
| Source video complexity:   |              | - D 15      |
|                            | Simple Compl | ex          |
| Sample rate:               | Low          |             |
| Data rate adjustment:      | ·            | _ D 50.0    |
|                            | Gradual Qu   | ick         |
| GOP Structure              |              |             |
| GOP type:                  | Simple GOP 🔹 |             |
| GOP size:                  |              | - D 28      |
| Distance between P frames  |              |             |
| Distance between P frames; | U            | - D 4       |
| Noise filter:              | Ω            | _ D 0.0     |
|                            | None Maxim   | um          |
|                            |              |             |
|                            | Cancel       |             |
|                            |              |             |

Specifying your Matrox MAX H.264 settings

**2** Under **H.264 Level**, select the H.264 level that you want for your encoded video. The available levels depend on your encoded video's frame size and frame rate.

| H.264 level | Maximum<br>frame size | Maximum<br>frame rate<br>(fps) | Maximum<br>data rate<br>(Mb/sec) |
|-------------|-----------------------|--------------------------------|----------------------------------|
| 2.0         | 352×288               | 29.97                          | 2                                |
| 3.0         | 720×576               | 29.97                          | 10                               |
| 3.1         | 1280×720              | 29.97                          | 14                               |
| 4.0         | 1920×1080             | 29.97                          | 20                               |
| 4.1         | 1920×1080             | 29.97                          | 50                               |
| 4.2         | 1920×1080             | 59.94                          | 50                               |

#### Remarks

- Use H.264 level 4.0 if you want to create Matrox MAX H.264 files intended for mass replication of Blu-ray Discs. You can use either level 4.0 or 4.1 if you want to author and burn individual copies that are compatible with Blu-ray Disc players.
- Use H.264 level 3.1 to create HD video for use with Apple iPad.
- **3** Under **Algorithm**, select the entropy coding method to be used during compression:
  - CABAC Encodes the video stream using the H.264 Main profile. This is the only method available for Matrox .264 files.
  - CAVLC Encodes the video stream using the H.264 Baseline profile. This method is recommended when creating Matrox .mp4 files at small frame sizes, such as for Apple iPhone devices or the web.
- 4 Under **Data Rate (Mb/sec)**, you can select the encoding type and various data rate settings for the H.264 compression.
  - **Encoding Type** From this list, select one of the following:
    - Variable bit rate (VBR) Video is compressed at varying data rates based on the complexity of the video and your specified minimum and maximum data rates. The Matrox MAX H.264 codec analyzes and encodes each frame to deliver the highest possible quality at your target data rate.
    - **Constant bit rate (CBR)** Video is compressed at your specified target data rate, which is useful when you need to limit or predict the size of your video file. However, if your video is very complex (such as scenes with many colors, sharp edges, or transitions), you'll need to

specify a high target data rate to avoid having frames of blocky video in your file.

**Note** When creating Matrox .264 files for Blu-ray Disc authoring, it's recommended that you use a constant bit rate.

• Target/Minimum/Maximum data rate Use these sliders to select your desired data rate. The higher the target data rate you select, the better the video quality will be. Only the Target data rate will be available if you selected Constant bit rate (CBR). If you selected Variable bit rate (VBR), all three sliders will be available so that you can set the target, minimum, and maximum data rates for the video compression.

**Note** When customizing the settings for a Matrox .264 file, be aware that Matrox .264 files that have a data rate higher than about 30 Mb/sec may require transcoding in Adobe Encore. The maximum H.264 level and data rate accepted by Adobe Encore for Blu-ray Disc authoring with audio and video is level 4.1 at 35 Mb/sec.

- **Source video complexity** (Variable data rate only) Specifies the complexity level of your source video. A complex video can be defined as containing scenes with many colors, sharp edges, or transitions. The Matrox MAX H.264 codec uses this setting to determine how much compression is required in order to deliver high-quality video at your specified target data rate. The default setting (15) is suitable for most moderately complex videos. For simpler or more complex videos, you may need to adjust this setting to obtain the highest-quality encoding possible while respecting your target data rate. If the size of your encoded video is good but the quality can be improved, lower the complexity level setting. Your video will then be encoded with less compression. If the quality of your encoded video is good but the size is larger than expected, raise the complexity level setting. Your video will then be encoded with more compression. In any case, you may need to try different settings to get your desired results.
- **Sample rate** Determines how frequently the Matrox MAX H.264 codec verifies the current data rate while encoding and compares it to your selected target data rate. If a discrepancy exists between the current and target data rates, the current data rate is adjusted as specified by the **Data rate adjustment** setting (see below).
- **Data rate adjustment** When the current encoding data rate does not match your specified target data rate, this setting determines how quickly the current data rate is adjusted to reach the target data rate. A gradual adjustment produces smoother transitions than a quick adjustment.

- **5** Under **GOP Structure**, select the GOP structure that you want to be used to encode your video:
  - **GOP type** Select one of the following GOP types (can be changed for CABAC encoding only):
    - **Simple GOP** Offers a fixed structure in how frames are referenced, and may be more easily decoded than advanced GOPs. This is the recommended GOP type when creating Matrox *.264* files for Blu-ray Disc authoring.
    - Advanced GOP (short/long) An advanced GOP has more structural flexibility than a simple GOP, is capable of using more reference frames, and therefore may provide better overall compression. For a "short" advanced GOP, the distance between P frames is always 4, and for a "long" advanced GOP, the distance between P frames is always 8. Advanced GOPs may not be compatible with some Blu-ray Disc players, and may cause stability issues in Adobe Encore when burning a Blu-ray Disc.

**Note** The GOP type provides standard default values for the GOP size and the distance between P frames. You can change these default values as explained below.

- GOP size Drag the slider to select the number of frames in the GOP (must be a multiple of the distance between P frames). When creating a Matrox .264 file for Blu-ray, the GOP size must be less than one second of video. For example, if the frame rate for your encoded video is 29.97 fps, the GOP size must be 29 frames or less.
- Distance between P frames Drag the slider to select the number of frames between P frames in the GOP (can be changed for a simple GOP only).
- **6** Drag the **Noise Filter** slider to set the level of noise filtering that you want to apply to your video before encoding. Increasing the noise filter level reduces the amount of high frequencies in your source video by softening the high-detail portions of your video. Since high frequencies require more bits to encode, increasing the noise filter level leaves more bits available for the encoding of other frames, which can improve the overall quality of your encoded video. However, if you lose too much detail in your encoded video you may need to decrease the noise filter level.
- 7 Click **OK** to save your settings.

# 4

## Monitoring Your Matrox CompressHD System

This chapter explains how to use the Matrox X.info program to display important details about your Matrox CompressHD system and installed hardware.

# Using X.info to display CompressHD information

The Matrox X.info program lets you display information about your Matrox CompressHD system and installed hardware, and provides warnings when certain problems arise, such as when the temperature of your CompressHD card exceeds the maximum operating temperature.

Matrox X.info runs continuously to monitor your system, whenever your computer is turned on and CompressHD is installed. You can open Matrox X.info to display system and hardware details by double-clicking the *m* icon on your Windows taskbar.

**Note** If you do not see the icon, check your taskbar properties and make sure that you're showing the icon for Matrox X.info.

## **Displaying system information**

To display information about your Matrox CompressHD system, select **System** from the **Display Information About** list. On this page, you can see **Install Information**, such as the install path and version of Matrox Mtx.utils.

You can also create an HTML log file of your system information, which can be useful for troubleshooting. To create this log, use the **Browse** button under **System Information Log** to select the path and name of the log, then click

**Create**. If **Open file after scan** is selected, the HTML system log opens after it is created.

| Matrox X.info                                                                                                    | × |
|----------------------------------------------------------------------------------------------------|---|
| Display Information About System                                                                                           |   |
| System Information                                                                                                    |   |
| Install Information<br>Matrox Mtx.utils Version: 7.5.0.1959<br>Matrox Mtx.utils Path:<br>C:\Program Files\Matrox Mtx.utils |   |
| System Information Log<br>C:\Wy_temp\SystemLog.html<br>Browse<br>Create                                                    |   |
| Re-enable Display of Matrox Warnings<br>Re-enable Warnings                                                                 |   |
| ☑ Show icon in taskbar                                                                                                    |   |

If you had previously turned off certain Matrox warnings and want them to be re-enabled, click **Re-enable Warnings**. For example, some Matrox warnings provide an option to turn off the warning (that is, you can select **Don't display this message again**). Clicking **Re-enable Warnings** allows these warnings to be displayed again.

Displaying hardware information

To display information about your Matrox CompressHD hardware, select **Hardware** from the **Display Information About** list. This displays a page with hardware information (for example, serial number and production date). You can also monitor the current and maximum operating temperatures for your CompressHD card.

| Matrox X.info                                                                                                    |
|----------------------------------------------------------------------------------------------------|
| Display Information About Hardware                                                                                                    |
| CompressHD                                                                                                    |
| Hardware Information<br>Serial Number: A431661<br>Board ID: 0<br>Production Date: 2008-07-02<br>Installed Options: Matrox MAX<br>Firmware Revision:<br>Primary Dev. 0.5.4 |
| EEPROM Revision: 0.2<br>Memory Size: 128 MB<br>PCI Bus Info: X1 PCI Express 2.5 GHz<br>Hardware Model: CompressHD                                                         |
| Temperature         CompressHD (°C)         Current: 55.5         Max: 82.0                                                                                               |
| I Show icon in taskbar                                                                                                    |

**Important** Whether or not you have opened Matrox X.info, if your CompressHD card exceeds the maximum operating temperature, you'll receive a warning message with further instructions as explained in the section "Error notification" on page 27.

i)

## Monitoring your CompressHD card's operating temperatures

As shown in the X.info **Hardware** section, the **CompressHD** page displays the current and maximum operating temperatures for your Matrox CompressHD card. To avoid damage to your CompressHD system, make sure that you don't operate your CompressHD card at or near the maximum temperature for a prolonged period of time. You should target your CompressHD card to operate at least 10°C below the maximum operating temperature.

You should monitor the temperature of your CompressHD card periodically and take measures as needed to lower the room temperature and/or improve the ventilation in your CompressHD system. If needed, move your CompressHD card to a PCIe slot in your computer that is not too close to another card that generates heat, such as a display card.

## **Error notification**

X.info provides temperature warnings and warnings for other possible CompressHD hardware problems. Once X.info has detected a hardware problem, the **Matrox X.info Notification** dialog box will be displayed to give you details of the problem and further instructions. You will not be able to close this dialog box until the problem has been resolved. Your notes

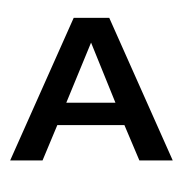

## Matrox CompressHD Specifications

This appendix provides specifications for the Matrox CompressHD card.

## Matrox CompressHD card specifications

- Standard low-profile half-length PCIe (x1) card
- PCB dimensions:
  - 168 mm × 63.5 mm (6.6" × 2.5")
  - overall thickness including components: 13 mm (0.5")
- Regulatory compliance:
  - FCC Class B, CE Mark Class B, and ACMA Class B
  - RoHS Directive 2002/95/EC
- Typical operating voltages and current consumption

| Voltage | +3.3 V | +12 V |
|---------|--------|-------|
| Current | 3.0 A  | 0 A   |

Total power consumption: 10 watts

- Minimum/maximum ambient operating temperatures: 0 to 40° C
- Minimum/maximum storage temperature: -40 to 75° C
- Maximum altitude for operation: 3,000 meters
- Maximum altitude for transport: 12,000 meters
- Operating humidity: 20 to 80% relative humidity (non-condensing)
- Storage humidity: 5 to 95% relative humidity (non-condensing)

B

## Matrox Customer Support

This appendix explains how you can register your Matrox product and obtain customer support.

## How to get Matrox customer support

If you have a problem that you're unable to solve by referring to the documentation for your Matrox product, please contact your Matrox representative. He or she should be able to help you quickly correct any installation or system configuration problem.

If your representative is unable to solve your problem, contact Matrox for further information and assistance.

## Registration

You can register your Matrox product in the Matrox Support section of our website at www.matrox.com/video/support.

Only registered users are entitled to customer support, software updates, special promotional offers, and access to our user forum.

## Keep up to date with our website

In addition to registering your Matrox product, our website offers you up-to-the-minute information about Matrox products and software updates. Be sure to place our site in your favorites or bookmarks: www.matrox.com/video/support.

## Contacting us

Matrox is proud to offer worldwide customer support. Please use the contact information for your Matrox product and area as provided on our website at www.matrox.com/video/support.

## Index

## Numerics

264 files exporting directly from Premiere Pro 15 exporting from Adobe Media Encoder 11

## Α

Adobe Encore transcoding to Matrox MAX H.264 for Blu-ray 16 Adobe Media Encoder exporting Matrox MAX H.264 files 10 Adobe Premiere Pro exporting sequence to Matrox MAX H.264 file 15

## В

Blu-ray Disc exporting files for 10, 11 transcoding files for 16

## С

Codec installed by Mtx.utils 7 Matrox MAX H.264 10, 19 CompressHD card before you install 6 installing 7 safety precautions 6 specifications 30 warranty i Customer support 32

## Ε

Error notification with X.info 27 Exporting Matrox MAX H.264 files 10

## F

Firmware updating for CompressHD 8

## Н

H.264 files exporting using Matrox MAX H.264 codec 10 Hardware See CompressHD card Hardware information displaying with X.info 26 Hibernation mode using with CompressHD 8

## I

Internet site, Matrox 32

## L

License agreement v VFW software codecs ix

## Μ

Matrox contacting us 32 WWW site 32 Matrox MAX H.264 codec 10 for transcoding in Adobe Encore 16 specifying settings for 19 Matrox MAX H.264 files exporting directly from Premiere Pro 15 exporting from Adobe Media Encoder 10 Matrox Mtx.utils installing 7 removing 8 Matrox X.info using 24 Mobile devices exporting files for 10, 11 Monitoring your system with X.info 24 MP4 files exporting directly from Premiere Pro 15 exporting from Adobe Media Encoder 11

## R

Registering your Matrox product 32 Returning procedure iii

## S

Service, returns iii Sleep mode using with CompressHD 8

### 34

Software installation 7 Specifications 30 Style conventions 2 System information displaying with X.info 24 System requirements 2

## Т

Technical support 32 Temperature monitoring for CompressHD hardware 27 Transcoding to Matrox MAX H.264 for Blu-ray 16

## W

Warnings displayed for hardware issues by X.info 27 re-enabling using X.info 25 Warranty i WAV files exporting with Matrox MAX H.264 files 11, 14 Web exporting files for 10, 11 WWW site, Matrox 32

## Х

X.info error notification 27 hardware information 26 monitoring temperatures 27 system information 24 using 24

## **Compliance Statements**

#### USA

#### FCC Compliance Statement

Remark for the Matrox hardware products supported by this guide These devices have been tested and found to comply with the limits for a Class B digital device, pursuant to Part 15 of the FCC Rules. These limits are designed to provide reasonable protection against harmful interference in a residential installation. This equipment generates, uses and can radiate radio frequency energy and, if not installed and used in accordance with the instructions, may cause harmful interference to radio communications. However, there is no guarantee that interference will not occur in a particular installation. If this equipment causes harmful interference by one or more of the following measures: • Reorient or relocate the receiving antenna • Increase the separation between the equipment and receiver • Connect the equipment into an outlet on a circuit different from that to which the receiver is connected • Consult the dealer or an experienced radio/TV technician for help.

WARNING Changes or modifications to this unit not expressly approved by the party responsible for the compliance could void the user's authority to operate this equipment.

#### Declaration of conformity of a Class B digital device according to the FCC rules

We, the Responsible Party Matrox, 625 State Route 3, Unit B, Plattsburgh, NY 12901-6530 • Telephone: (514) 822-6000 (ext. 2026) • Attention: Conformity Group

**Declaration** The Matrox hardware products supported by this guide comply with Part 15 of the FCC Rules. Operation is subject to the following two conditions: (1) these devices may not cause harmful interference, and (2) these devices must accept any interference received, including interference that may cause undesired operation. Any question regarding this declaration should be forwarded to the above coordinates.

#### Canada

#### (English) Industry Canada Compliance Statement

#### CAN ICES-3 (B)/NMB-3 (B)

Remark for the Matrox hardware products supported by this guide These digital devices do not exceed the Class B limits for radio noise emission from digital apparatus devices set out in the Radio Interference Regulation of Industry Canada.

#### (Français) Conformité avec les exigences du ministère de l'Industrie Canada

CAN ICES-3 (B)/NMB-3 (B)

Remarque sur les produits matériels Matrox couverts par ce guide Ces appareils numériques n'émettent aucun bruit radioélectrique dépassant les limites applicables aux appareils numériques de Classe B prescrites dans le Règlement sur le brouillage radioélectrique édicté par Industrie Canada.

#### Japan

#### VCCI Compliance Statement

Remark for the Matrox hardware products supported by this guide These are Class B products based on the standard of the Voluntary Control Council for Interference from Information Technology Equipment (VCCI). If these are used near a radio or television receiver in a domestic environment, they may cause radio interference. Install and use the equipment according to instructions in the manual.

この装置は、情報処理装置等電波障害自主規制協議会(VCCI)の基準 に基づくクラスB情報技術装置です。この装置は、家庭環境で使用すること を目的としていますが、この装置がラジオやテレビジョン受信機に近接して 使用されると、受信障害を引き起こすことがあります。 取扱説明書に従って正しい取り扱いをして下さい。

#### Europe

#### (English) European user's information - Declaration of Conformity

Remark for the Matrox hardware products supported by this guide These devices comply with EC Directive 2006/95/EC for a Class B digital device. They have been tested and found to comply with EN55022/CISPR22 and EN55024/CISPR24. In a domestic environment these products may cause radio interference in which case the user may be required to take adequate measures. These products have been tested in a typical class B compliant bost system. It is assumed that these products will also achieve compliance in any class B compliant system.

#### (Français) Informations aux utilisateurs Européens - Déclaration de conformité

Remarque sur les produits matériels Matrox couverts par ce guide Ces unités sont conformes à la directive communautaire 2006/95/EC pour les unités numériques de classe B. Les tests effectués ont prouvé qu'elles sont conformes aux normes ENS5022/CISPR22 et ENS5024/CISPR24. Le fonctionnement de ces produits dans un environnement résidentiel peut causer des interférences radio, dans ce cas l'utilisateur peut être amené à prendre les mesures appropriées. Ces produits ont été testés dans un système hôte typique compatible classe B. On suppose qu'ils présenteront la même compatibilité dans tout système compatible classe B.

#### (Deutsch) Information für europäische Anwender - Konformitätserklärung

Anmerkung für die Matrox Hardware-Produktunterstützung durch dieses Handbuch Diese Geräte entsprechen EC Direktive 2006/95/EC für ein digitales Gerät Klasse B. Sie wurden getestet und entsprechen demnach EN5502/CISPR22 und EN55024/CISPR24. In einer Wohnumgebung können diese Produkte Funkinterferenzen erzeugen, und der Benutzer kann genötigt sein, entsprechende Maßnahmen zu ergreifen. Diese Produkt wurden in einem typischen, der Klasse B entsprechenden, Host-System getestet. Es wird davon ausgegangen, daß diese Produkte auch in jedem Klasse B entsprechenden System getestet.

#### (Italiano) Informazioni per gli utenti europei - Dichiarazione di conformità

Nota per i prodotti hardware Matrox supportati da questa guida Questi dispositivi sono conformi alla direttiva CEE 2006/95/EC relativamente ai dispositivi digitali di Classe B. Sono stati provati e sono risultati conformi alle norme EN55022/CISPR22 e EN55024/CISPR24. In un ambiente domestico, questi prodotti possono causare radiointerferenze, nel qual caso all'utente potrebbe venire richiesto di prendere le misure adeguate. Questi prodotti sono stati provati in un tipico sistema host conforme alla classe B. Inoltre, si dà per scontato che questi prodotti acquisiranno la conformità in qualsiasi sistema conforme alla classe B.

#### (Español) Información para usuarios europeos - Declaración de conformidad

Observación referente a los productos de hardware de Matrox apoyados por este manual Estos dispositivos cumplen con la directiva de la CE 2006/95/EC para dispositivos digitales de Clase B. Dichos dispositivos han sido sometidos a prueba y se ha comprobado que cumplen con las normas EN55022/CISPR22 y EN55024/CISPR24. En entornos residenciales, estos productos pueden causar interferencias en las comunicaciones por radio; en tal caso el usuario deberá adoptar las medidas adecuadas. Estos productos han sido sometidos a prueba en un típico sistema anfitrión que responde a los requisitos de la clase B. Se supone que estos productos cumplirán también con las normas en cualquier sistema que responda a los requisitos de la clase B.

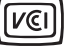

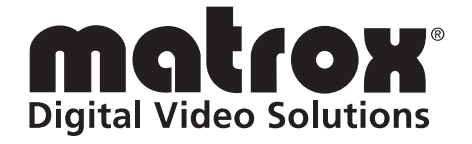

## www.matrox.com/video